## **Overview**

It is possible to enable dark mode browsing in Mozilla Firefox, Google Chrome, and Microsoft Edge. Firefox requires that you search for and install an add-on to work with your browser. Chrome and Edge require that you change hidden settings. These steps were tested in Windows and Macintosh using the latest release (when this file was created) of each browser.

## **Objectives**

By following the guide, you will be able to:

Part 1: Install the Dark Reader add-on in Firefox. Part 2: Enable Dark Mode in Chrome and Edge.

## Part 1: Installing the Dark Reader Add-on in Firefox

**Important**: If you do not want to allow a third-party add-on access to your system, please use Chrome or Edge. The comparable functionality for those browsers is built in and does not require installing any additional add-ons or extensions.

- 1. Launch Firefox.
- 2. Select the **Open menu** icon at the top right.

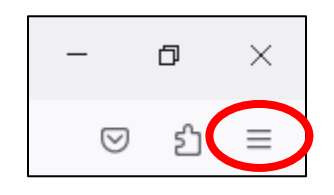

3. Windows users should choose **Add-ons and themes**, as shown. This link is **Extensions** on the Mac.

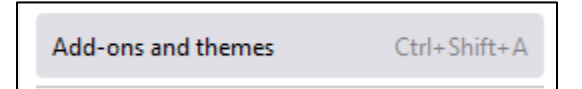

4. Select Extensions

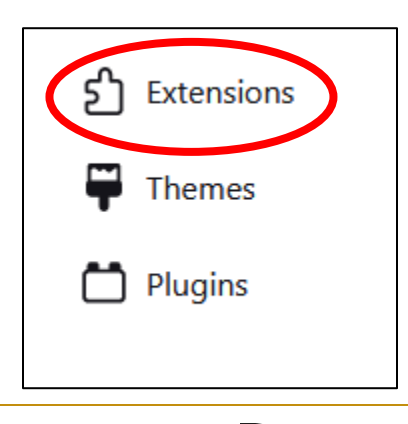

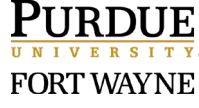

5. At the bottom of the Extensions page, Select **Find more add-ons.** 

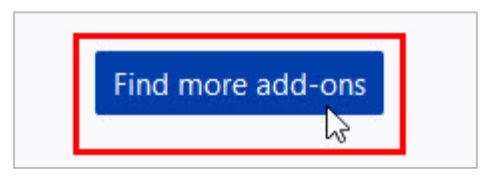

Note: This opens a new tab in your web browser and loads the Firefox Browser Add-Ons page.

6. Begin typing **Dark Reader** in the search box and select it when it appears in the list. If you prefer, search for other Add-ons and experiment to find one that you prefer best.

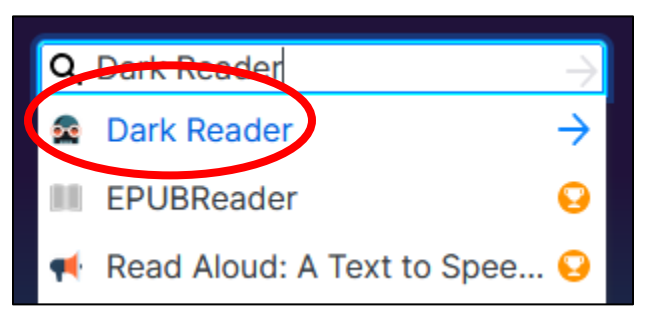

7. On the Dark Reader product page, Select + Add to Firefox.

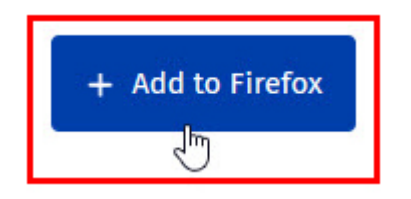

8. Select Add when prompted to allow the add-on to access data and tabs.

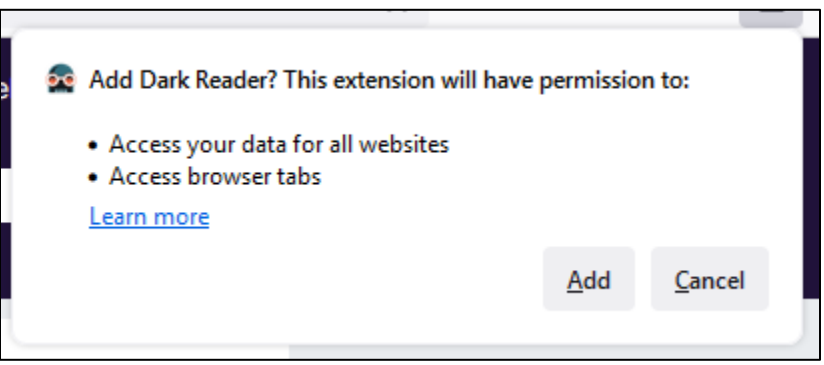

9. On the next screen, check **Allow this extension to run in Private Windows**, and then Select **Okay, Got it** to finish installing the add-on.

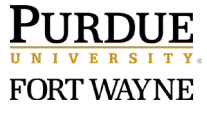

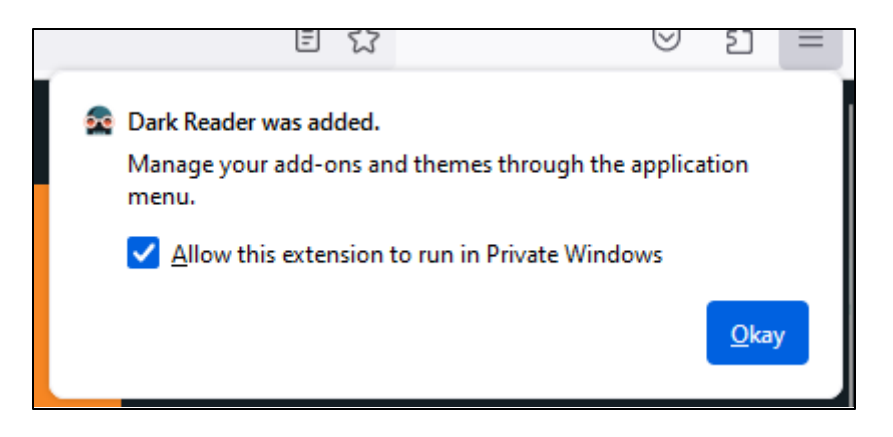

10. Your browser will now appear in a dark mode when viewing most pages, as shown here. Some pages and sites will not change.

| 🔞 Login - Purdue University Syste 🗙 | +                                                                            | 57     |     | ×  |
|-------------------------------------|------------------------------------------------------------------------------|--------|-----|----|
|                                     | os://purdue.brightspace.com/d2l/login?sessionExpired=08ttarget=%2fd2l% 🚥 😡 🟠 | III\ 🖸 | æ 🙇 | Ξ  |
| <b>D2L</b>   Brightspace            |                                                                              |        |     | â  |
|                                     |                                                                              | Y,     |     |    |
| Please ch                           | oose your campus to log in to Purdue University Brightspace                  |        |     |    |
|                                     | Purdue West Lafayette                                                        |        |     |    |
|                                     | Purdue Fort Wayne                                                            |        |     |    |
|                                     | Purdue Global                                                                |        |     |    |
|                                     | Purdue Northwest                                                             |        |     |    |
|                                     |                                                                              |        |     | -1 |
|                                     | ONLINE CORPORATE AND NONCREDIT                                               |        |     |    |

- 11. To change the Dark Reader preferences:
  - a. Select the puzzle piece on the toolbar.
  - b. Select Dark Reader from the drop-down menu and adjust settings. Make changes as desired. Note that this is not supported software and we have no further training or information on it or any other third-party add-on.

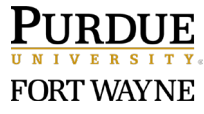

|                                                          |                     |         |          | × |
|----------------------------------------------------------|---------------------|---------|----------|---|
| ⊠ ☆                                                      | III\ (              | D       |          | ≡ |
| DARK R                                                   | On<br>Toggle<br>Alt | ore     | ff :     | Ŷ |
| Dark<br>Mode                                             | Light<br>e          |         | <u>@</u> |   |
| Brightr                                                  | ness                |         | >        |   |
| Contra                                                   | ast                 |         | >        |   |
| News                                                     |                     |         | ×        |   |
| Jul 30<br>v4.9.16: Theme presets<br>CSS and more         | s, export           | gener   | ated     |   |
| Jun 26<br>v4.9: Huge performand<br>try version 5 preview | e impro             | vemer   | its,     |   |
| Read more                                                |                     |         |          |   |
| Donate News                                              | *                   | Dev too | ols      |   |

- 12. To temporarily disable the add-on On, open the Dark Reader preferences dialog box as shown in Step 11 and select **Off**.
- 13. To remove the add-on, complete steps 1-3 to return to the Extensions page, then Select the three dots to the right of the add-on and choose **Remove**. Select **Remove** when prompted to complete the process.

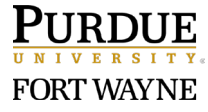

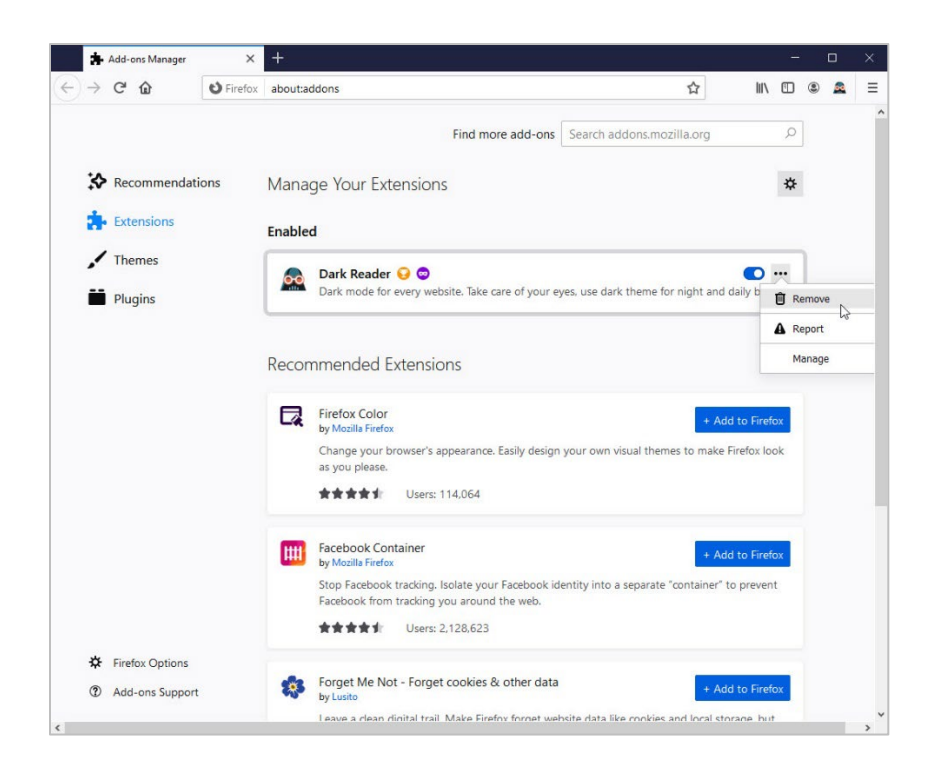

## Part 2: Enabling Dark Mode in Chrome and Edge

- 1. Launch Chrome or Edge.
- 2. Type the following in the address bar, depending on the browser you are using:

| Browser | Type in the address bar |
|---------|-------------------------|
| Chrome  | chrome://flags          |
| Edge    | edge://flags            |

3. Then press Enter or Return.

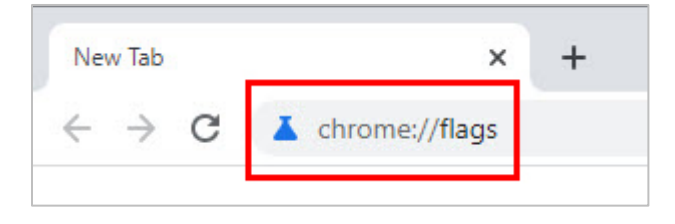

4. You'll see a screen with several items. Don't panic.

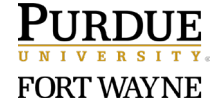

| L Experiments | × +                                                                                                    |                                | 170 |   | × |
|---------------|----------------------------------------------------------------------------------------------------|--------------------------------|-----|---|---|
| < → C @       | Chrome   chrome://flags                                                                                                    |                                | #   | 0 | 1 |
|               | Q, Search Hags                                                                                                    | Reset all                      |     |   | 1 |
|               | Experiments                                                                                                    | 85.0.4183.121                  |     |   |   |
|               | WARNING EXPERIMENTAL FEATURES AHEAD! By enabling these features, you coul<br>compromise your security or privacy. Enabled features apply to all users of this brow     | d lose browser data or<br>ser. |     |   |   |
|               | Interested in cool new Chrome features? Try our beta channel.                                                                                                    |                                |     |   |   |
|               | Available Unav                                                                                                    | ailable                        |     |   |   |
|               | Temporarily unexpire MR3 flags.                                                                                                    |                                |     |   |   |
|               | Herporarty unexpire registrate expired as of Much, these regist will be removed soon. Ma<br>Windows, Linux, Ohrem CB, Android<br><u>Atemporary-unexpire-flagp-rid3</u> | Dataut 👻                       |     |   |   |
|               | Temporarily unexpire M84 flags.                                                                                                    |                                |     |   |   |
|               | Temporarily unexpire flags that expired as of M84. These flags will be removed soon Ma<br>Windows, Linux, Chrome OS, Android                                           | c, Default 🗸                   |     |   |   |
|               | Atemporary-unexpire-Baga-mb4                                                                                                    |                                |     |   |   |
|               | Override software rendering list                                                                                                    |                                |     |   |   |
|               | Overrides the built in software rendering list and enables GPU acceleration on unsupported<br>system configurations. – Mac, Windows, Linux, Chrome OS, Android         | Disabled 🗸                     |     |   |   |
|               | Aignore-gou-blacklist                                                                                                    |                                |     |   |   |
|               | Accelerated 20 canvas                                                                                                    |                                |     |   |   |
|               | Enables the use of the GPU to perform 2d carvas rendering instead of using software<br>rendering Mac, Windows, Linux, Chrome OS, Android                               | Enabled 🗸                      |     |   |   |
|               | #disable-accelerated-2d-canvas                                                                                                    |                                |     |   |   |
|               | Select HW overlay strategies                                                                                                    |                                |     |   |   |
|               | Select strategies used to promote quads to HW overlays Mac, Windows, Linux, Chrome<br>DS. Andread                                                                      | Default 🗸                      |     |   |   |

5. Type **dark** in the Search Flags box.

| → C S Chrome   chrome://flags                                                                                       | \$                                         | 0 |
|----------------------------------------------------------------------------------------------------|--------------------------------------------|---|
| Q dark                                                                                                    | © Reset all                                |   |
| Experiments                                                                                                    | 85.0.4183.121                              |   |
| Available                                                                                                    | Unavailable                                |   |
| Force Dark Mode for Web Contents<br>Automatically render all web contents using a dark theme<br>sensible force dark | . – Mac, Windows, Linux, Android Default 🗸 |   |
| mendarie ronde dans                                                                                                 |                                            |   |

6. Select the drop-down menu for the Force Dark Mode for Web Contents add-on and choose **Enabled**.

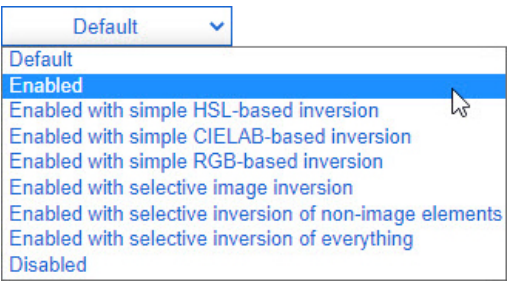

Note: If you prefer, select different options and experiment.

7. Press the **Relaunch** (Chrome) or **Restart** (Edge) button that appears in the bottom right corner of the browser window.

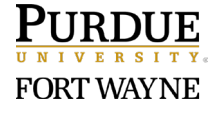

Page 6 of 7 6/11/2024

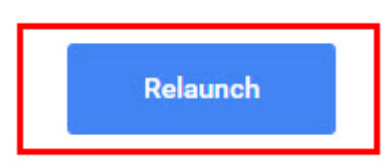

8. The browser will change to Dark Mode, as shown here:

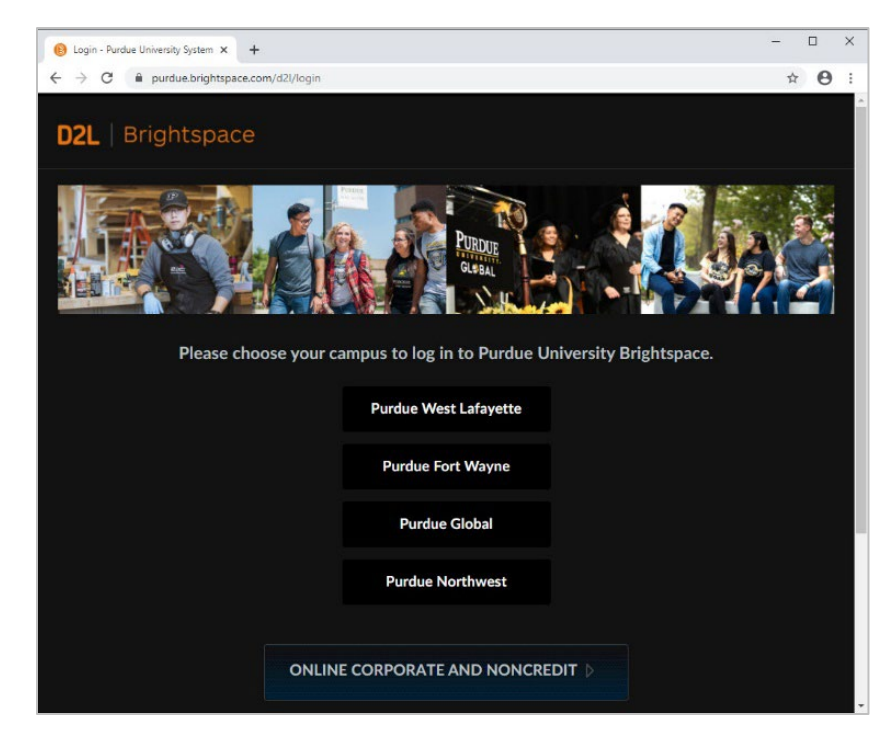

9. To disable Dark Mode, return to **chrome://flags** or **edge://flags**, select the drop-down menu for Force Dark Mode for Web Contents, choose **Default**, then **Relaunch/Restart**.

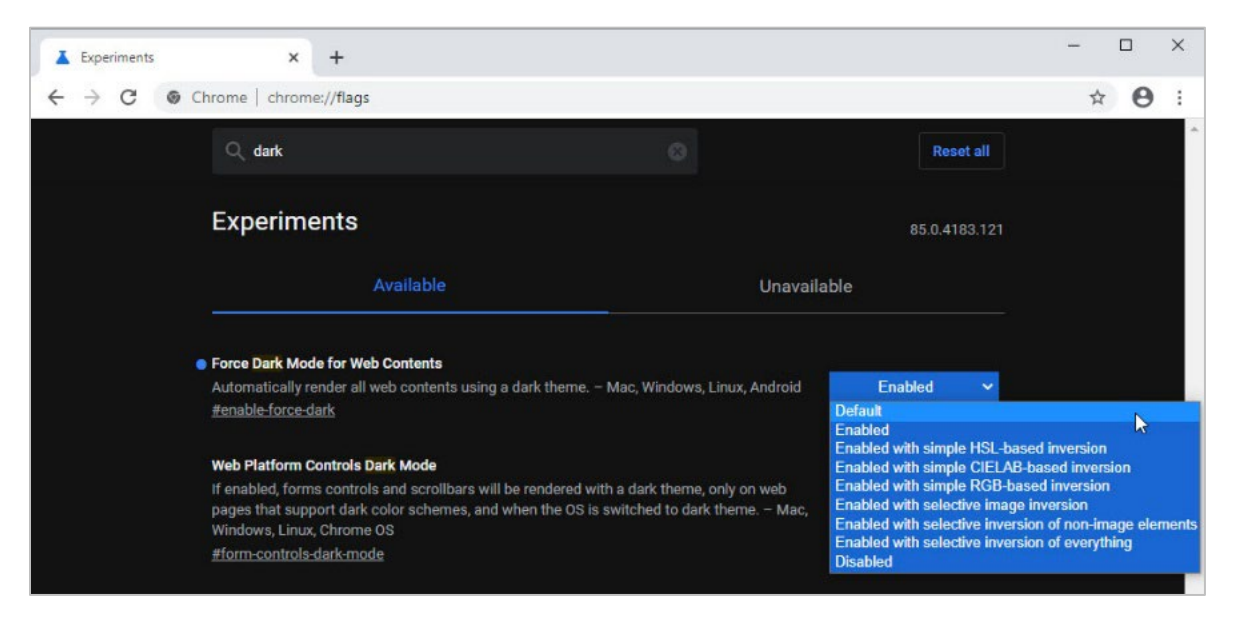

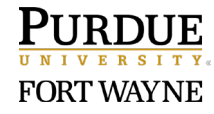

Page 7 of 7 6/11/2024